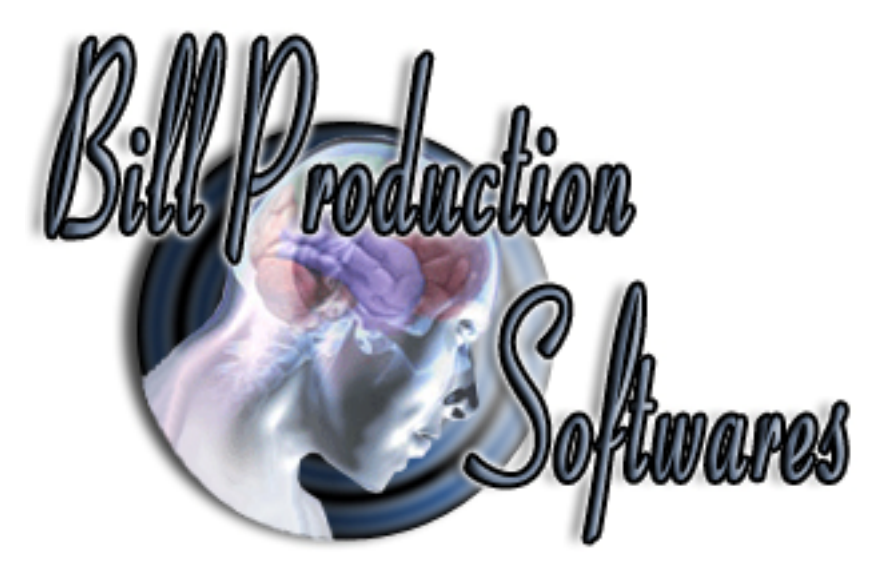

## **Bill Redirect**

Transfer several serial devices data at the same time on the same computer as keystrokes (wedge keyboard) into your Windows application.

(as if it was typed in using the keyboard)

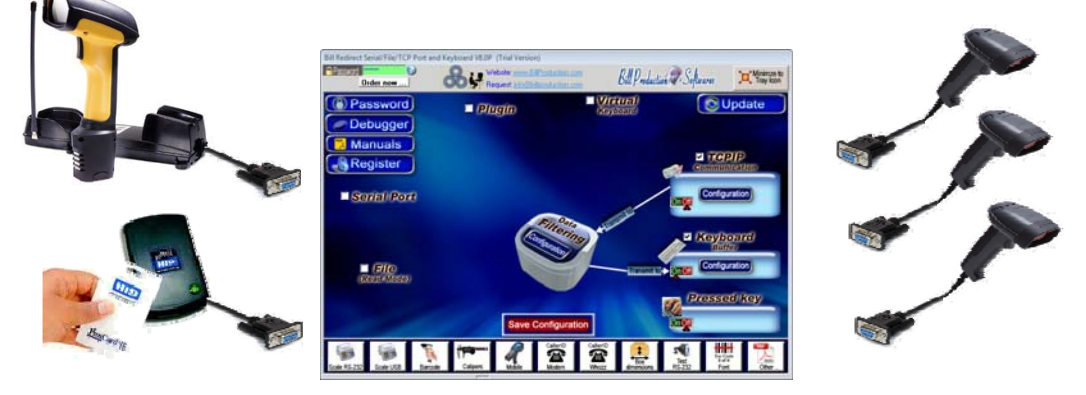

### Multiple barcode scanners on a single computer

Use this documentation with the product : Bill Redirect 8.0P and more

# Several Serial RS232 to Keyboard wedge software

http://www.billproduction.com/Wedge\_Keyboard\_Serial\_RS232\_Barcode\_Scanner/INDEX.HTML

Email: info@BillProduction.com

Documentation: 05/05/2013

This documentation demonstrate how Transfer several serial device data as keystrokes into your Windows application. No conflict even if two devices read data at the same time !

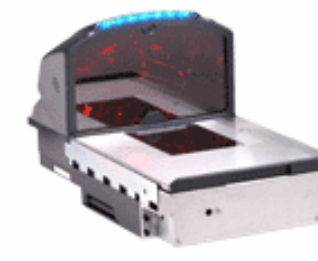

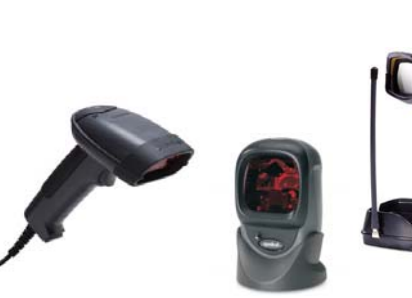

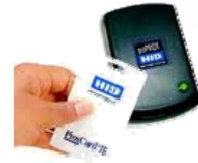

The following instructions apply to all Serial Port (RS-232) Barcode Readers USB Barcode Reader that supports Comm Port Emulation Also compatible with any proximity card readers RFID such as:

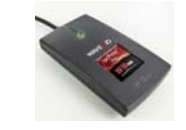

| RFIDeas proximity card reader    | HID proximity card reader              | Indala proximity card reader |
|----------------------------------|----------------------------------------|------------------------------|
| ioProx proximity card reader     | Awid proximity card reader             | Chubb proximity card reader  |
| Paradox proximity card reader    | Posiin proximity card reader           | Verex proximity card reader  |
| DesFire proximity card reader    | Casi-Ruco proximity card reader        | Keri proximity card reader   |
| NexWatch proximity card reader   | G-Prox proximity card reader           | Mifare proximity card reader |
| ISO 14443a proximity card reader | ISO 15693 proximity card reader iClass | And many more                |

#### Step #1

#### Download and install Bill Redirect software http://www.billproduction.com/Bill\_COMtoKB.ZIP

Step #2

#### Create a Shortcut instance to manage your devices

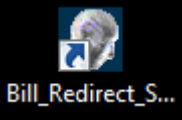

- In your Windows, create a new shortcut on your desktop to start Bill Redirect software

Edit the Shortcut Properties:

- In the first field (Target) enter: "C:\Program Files\BillProduction\Bill Redirect Serial COM Port to Keyboard Buffer\Bill\_Redirect\_Serial\_to\_KB.exe" /#Device\_Management# - Start the software with this shortcut

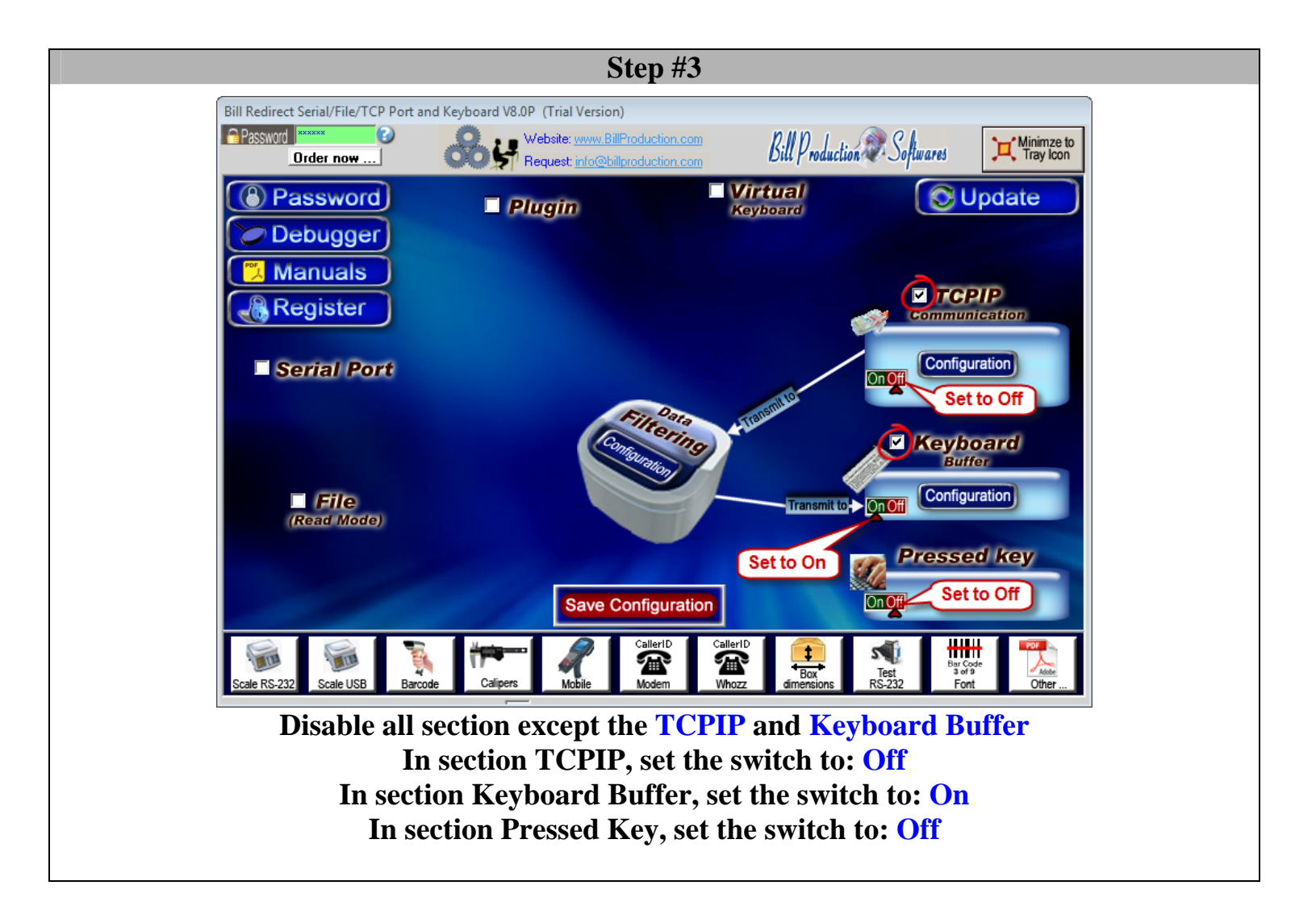

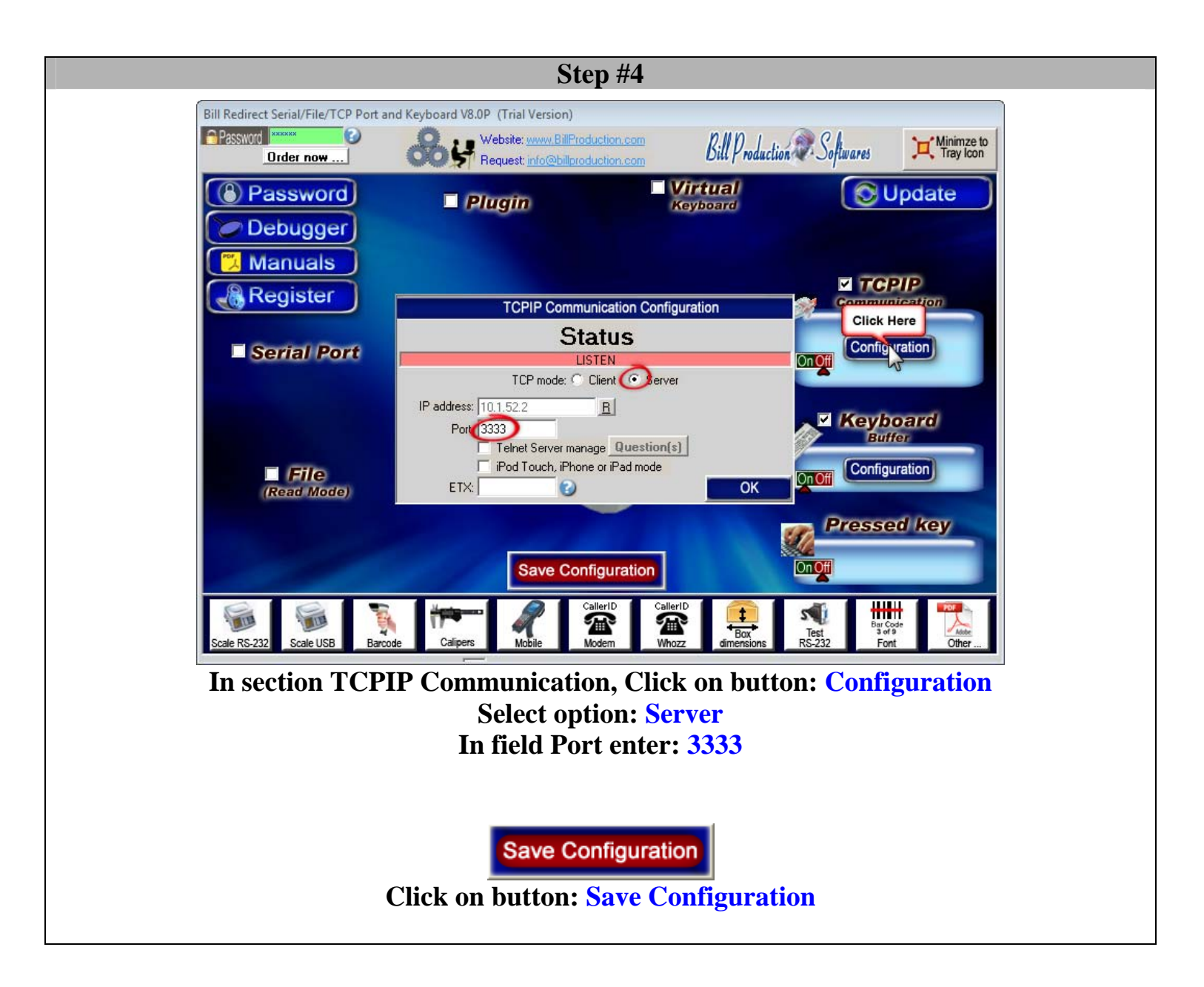

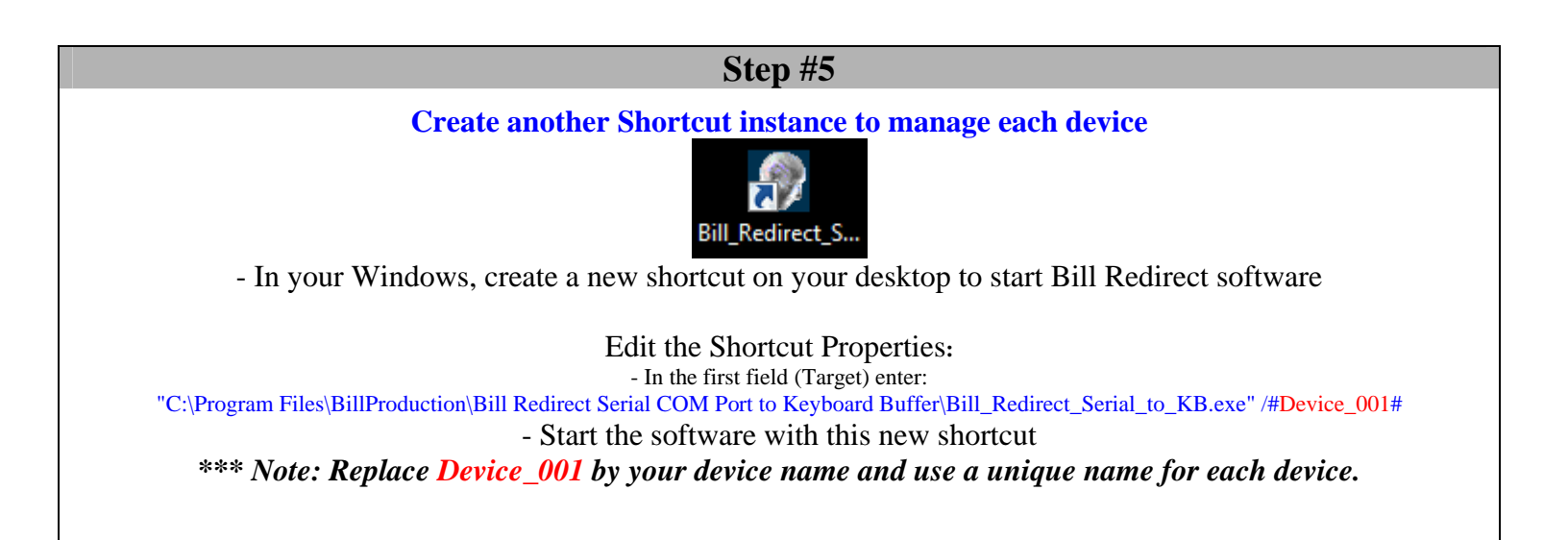

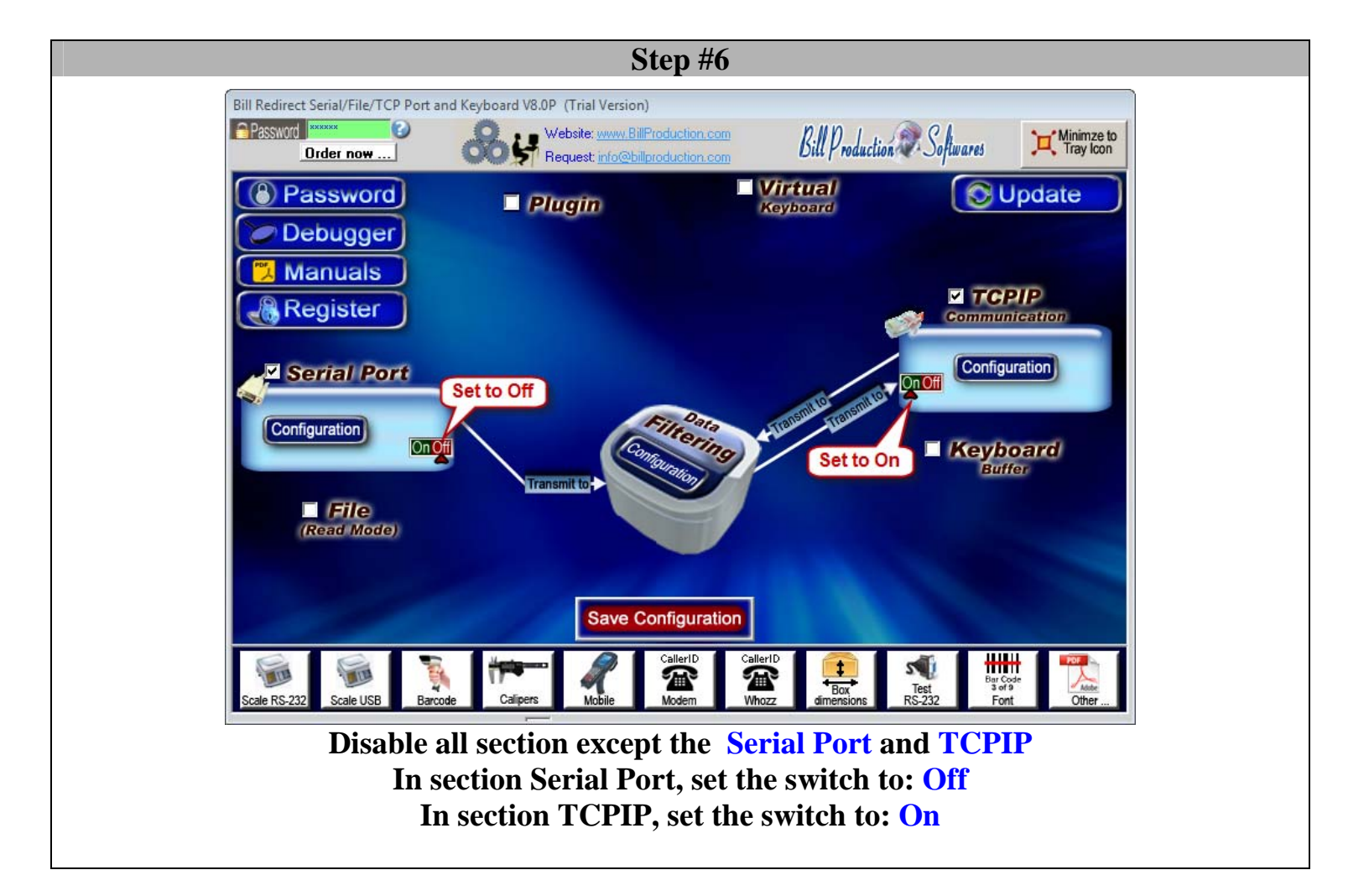

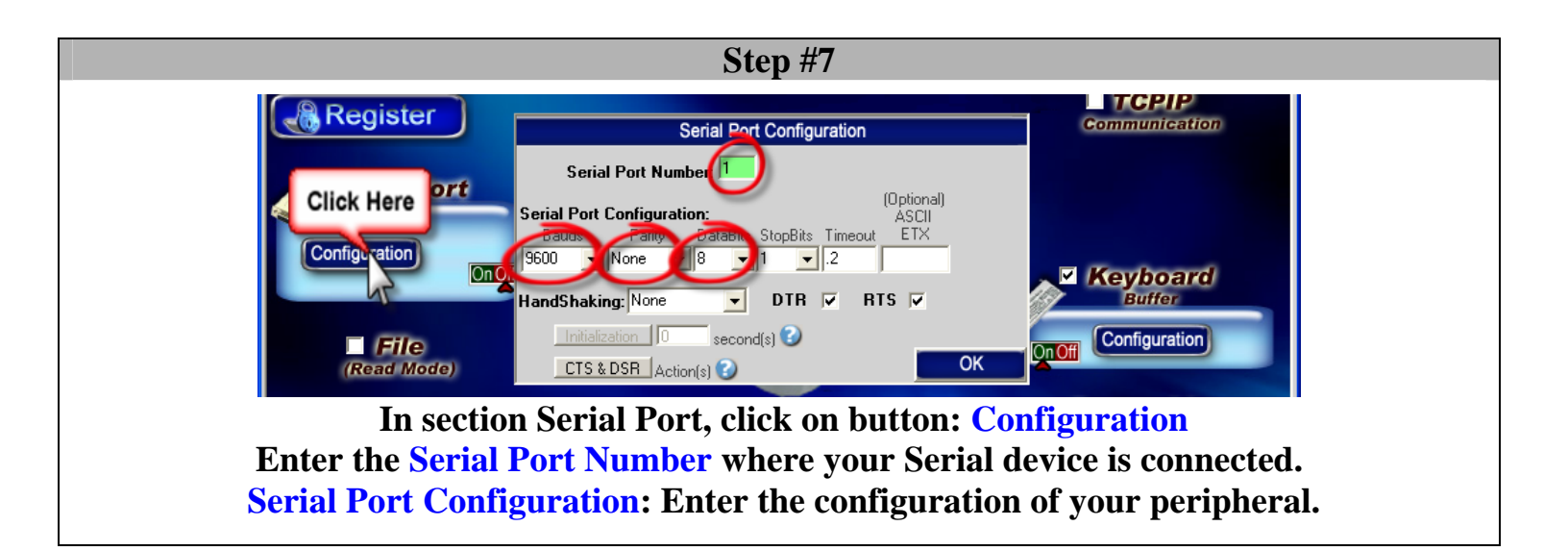

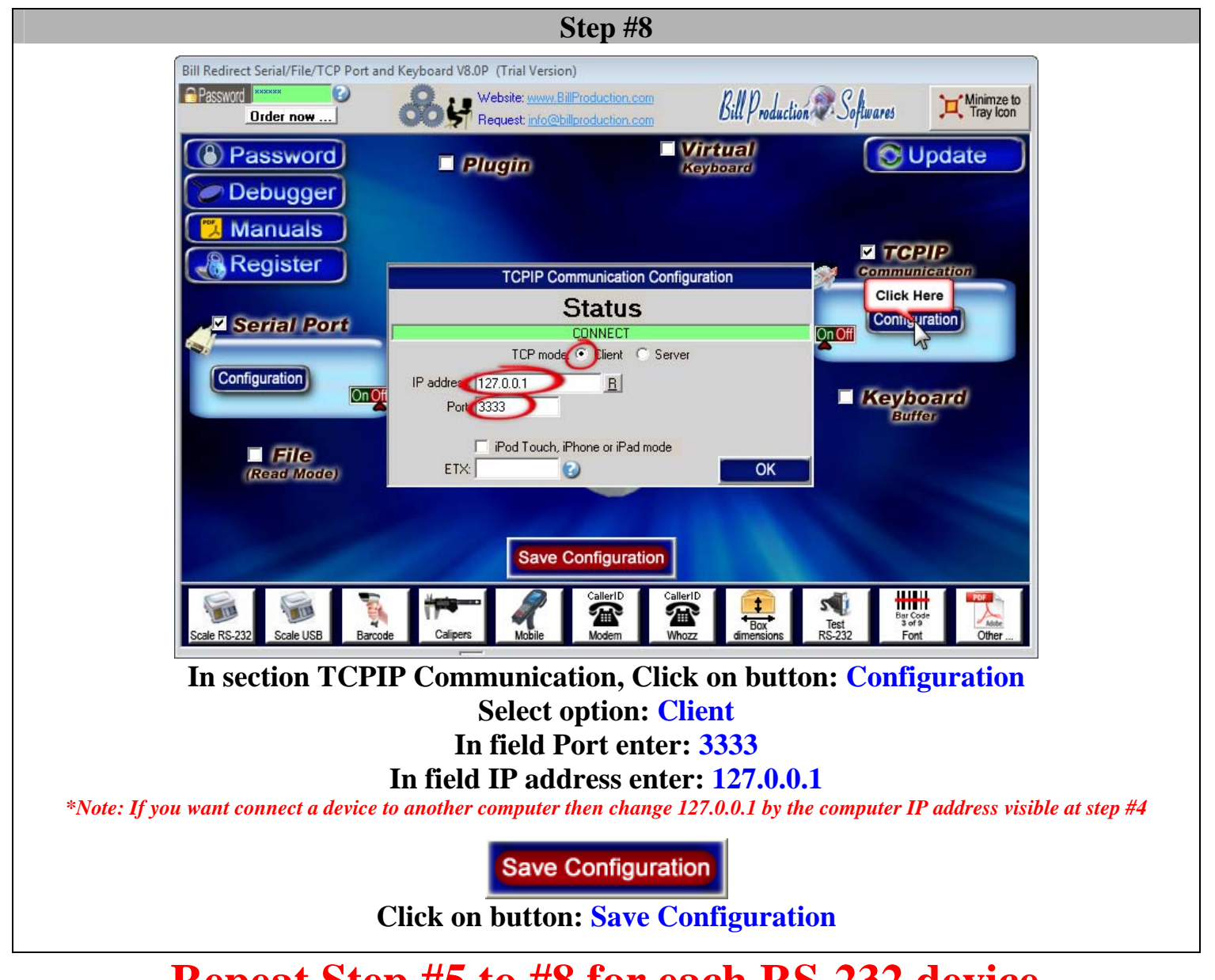

**Repeat Step #5 to #8 for each RS-232 device.** \* You must register each instance and only one license is needed if all instances are managed by the same computer.

\* To start all instances when the computer start ... simply copy all shortcut in your windows Startup.

#### Step #9 (optional)

#### Identify which data came from which port

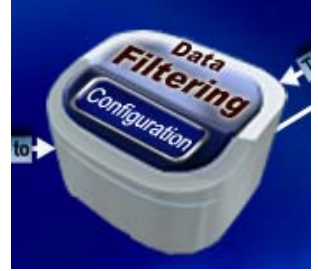

In each scanner instance, click on: Data Filtering Configuration

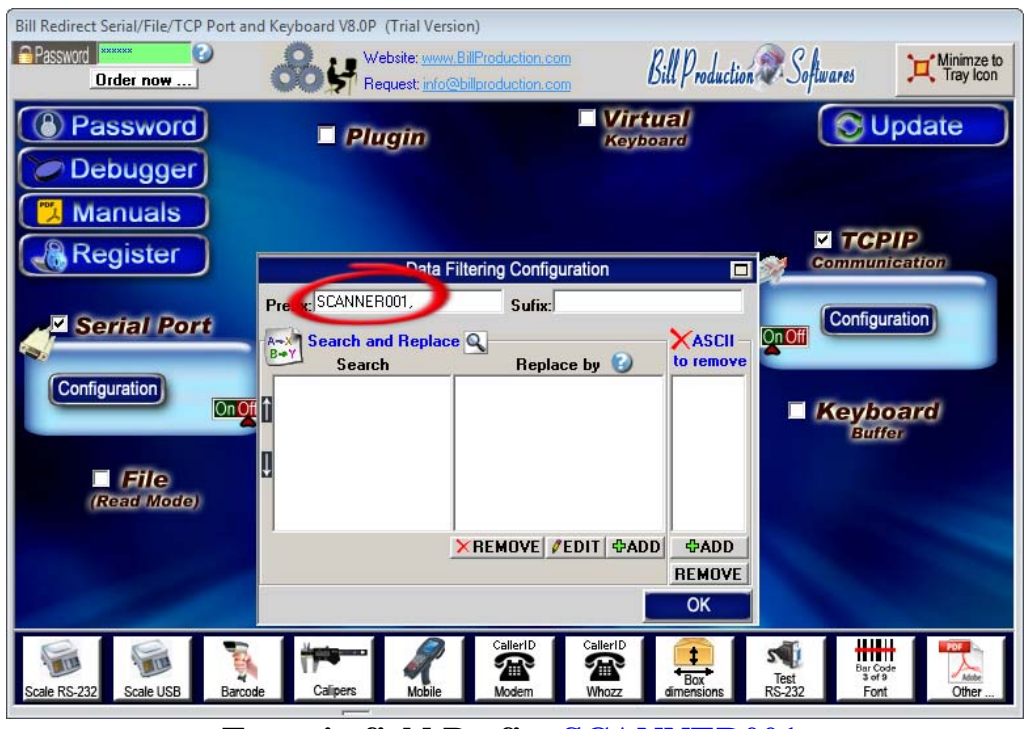

Enter in field Prefix: SCANNER001,

\*Note: When the software receive data from your device, it add the **Prefix** at the beginning of data and the **Sufix** at the end. \*Note: The **Prefix** and the **Sufix** can contain any characters and or commands that you want.

Save Configuration

**Click on button: Save Configuration** 

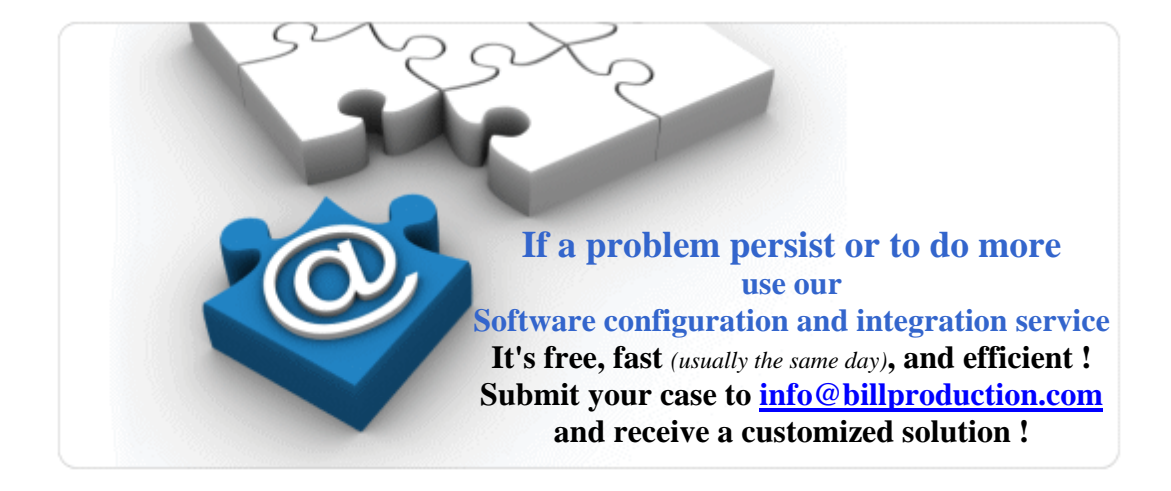

#### For more documentation visit:

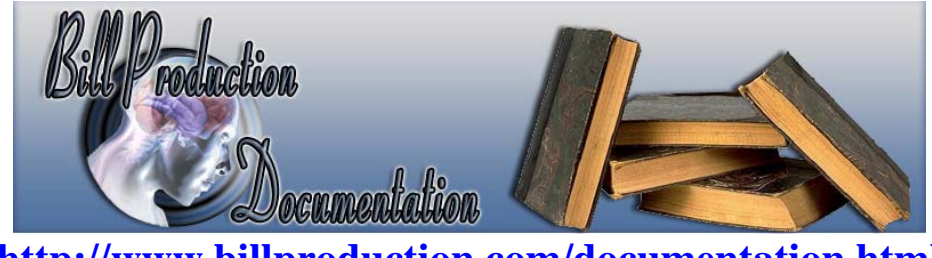

http://www.billproduction.com/documentation.html